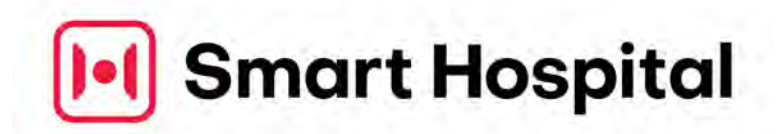

# MONITAROコンビニ払いフロー

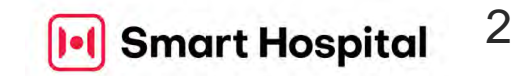

#### Step 1. https://monitaro.jpからログイン画面へ

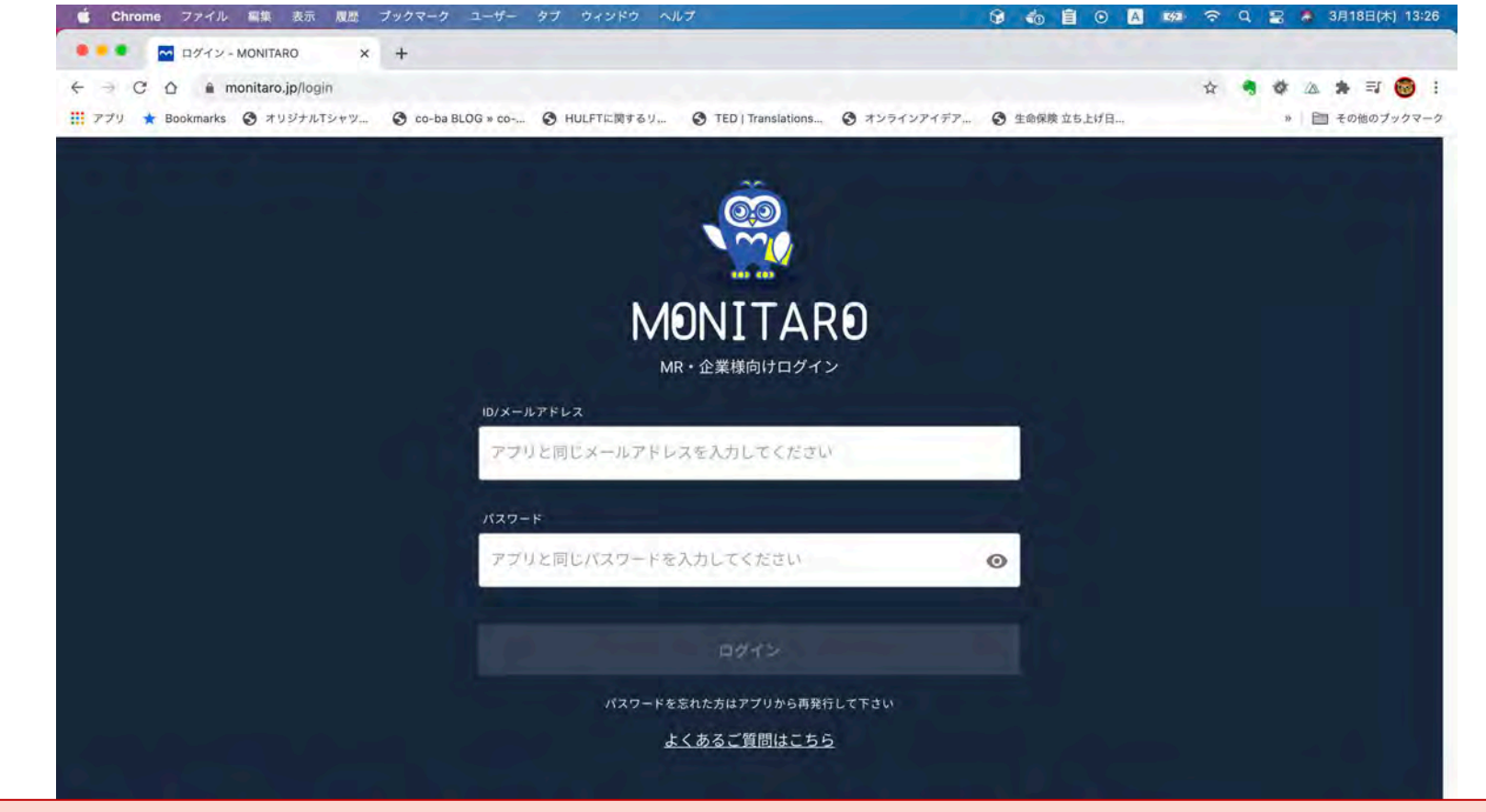

#### MONITAROアプリのメールアドレスとパスワードを使用してログインします。

® 2022 Smart Hoptial K.K. All Rights Reserved.

#### Step 2. ログインするとお知らせ画面が表示

| é     | Chrome ファイル 編集      | 表示 履歴 ブックマーク         | ユーザー タブ ウィンドウ ヘルプ                                 | ରେ 🕯 🗐 ତ 🖪 🛤 ବର୍ଷ     | 🔒 🧔 3月18日(木) 13:26 |
|-------|---------------------|----------------------|---------------------------------------------------|-----------------------|--------------------|
|       | 🔹 🔤 お知らせ - MONITAR  | R0 × +               |                                                   |                       |                    |
| 4     | C 🏠 🔒 monitaro.     | jp/message           |                                                   | ¥ 🦷                   | * 🛆 🛊 🗊 🎯 !        |
| III 7 | プリ ★ Bookmarks 🚷 オリ | ジナルTシャツー 🗿 co-ba BL( | DG » co ③ HULFTに関するリ, ④ TED   Translations ③ オンラ・ | (ンアイデア 🔇 生命保険 立ち上げ日   | » 🛅 その他のブックマーク     |
| M     | ONITARO             |                      |                                                   |                       |                    |
| ~     | 齋藤勉<br>HCMJ株式会社     | お知らせ                 |                                                   |                       |                    |
|       |                     | 送信日                  | タイトル                                              | 送信者名                  |                    |
| 8     | お知らせ                | 2021年02月24日          | テスト                                               | テスト                   | [] 其羊 新田           |
|       | ご利用状況 / 支払          | 2021年01月12日          | テスト                                               | 令和中央病院 HCMJ管理者        | 2半細                |
| 曲     | 担当病院                | 2020年10月23日          | 【重要】今月のご利用料金 有無ご確認のお願い                            | MONITARO事務局           | 降電                 |
| ø     | 予定/結果/アポ            | 2020年10月01日          | 【重要】今月のご利用状況のお知らせ                                 | MONITARO事務局           | <b>其并相</b>         |
|       |                     | 2020年08月17日          | MONITARO お支払い方法の登録が必要です                           | MONITARO事務局           | 日本 新田              |
|       | チェックイン履歴            | 2020年07月25日          | 一斉送信テスト                                           | 齋藤                    |                    |
| *     | アカウント               | 2020年07月25日          | 一斉送信テスト                                           | 齋藤                    | 医羊根                |
| 0     | よくあるご質問             |                      |                                                   |                       |                    |
| ログフ   | 7 <b>0</b> F        |                      | ログイ                                               | ンをするとこの画              | 面に遷移します            |
|       |                     |                      | 利用規約 プライバシーポリシー 特定際取引法に基づく                        | 表記                    |                    |
| -     |                     | and the same         | © 2021 – <b>HCMJ</b>                              | and the second second |                    |
|       | ) 🖽 🖃 🧿 🖮 🆻         | 18 🗉 🗂               | 12 @ 🕢 🕆 🖊 🗛 🎯 🚽 🚺 🥏 🔕  🕵                         | 🗢 오 🖾 🔇 🕖 🙆 🔹 🔹 🔹     | • • • • 🔍          |

### Step 3. 「ご利用状況/支払」>「コンビニ払い」選択

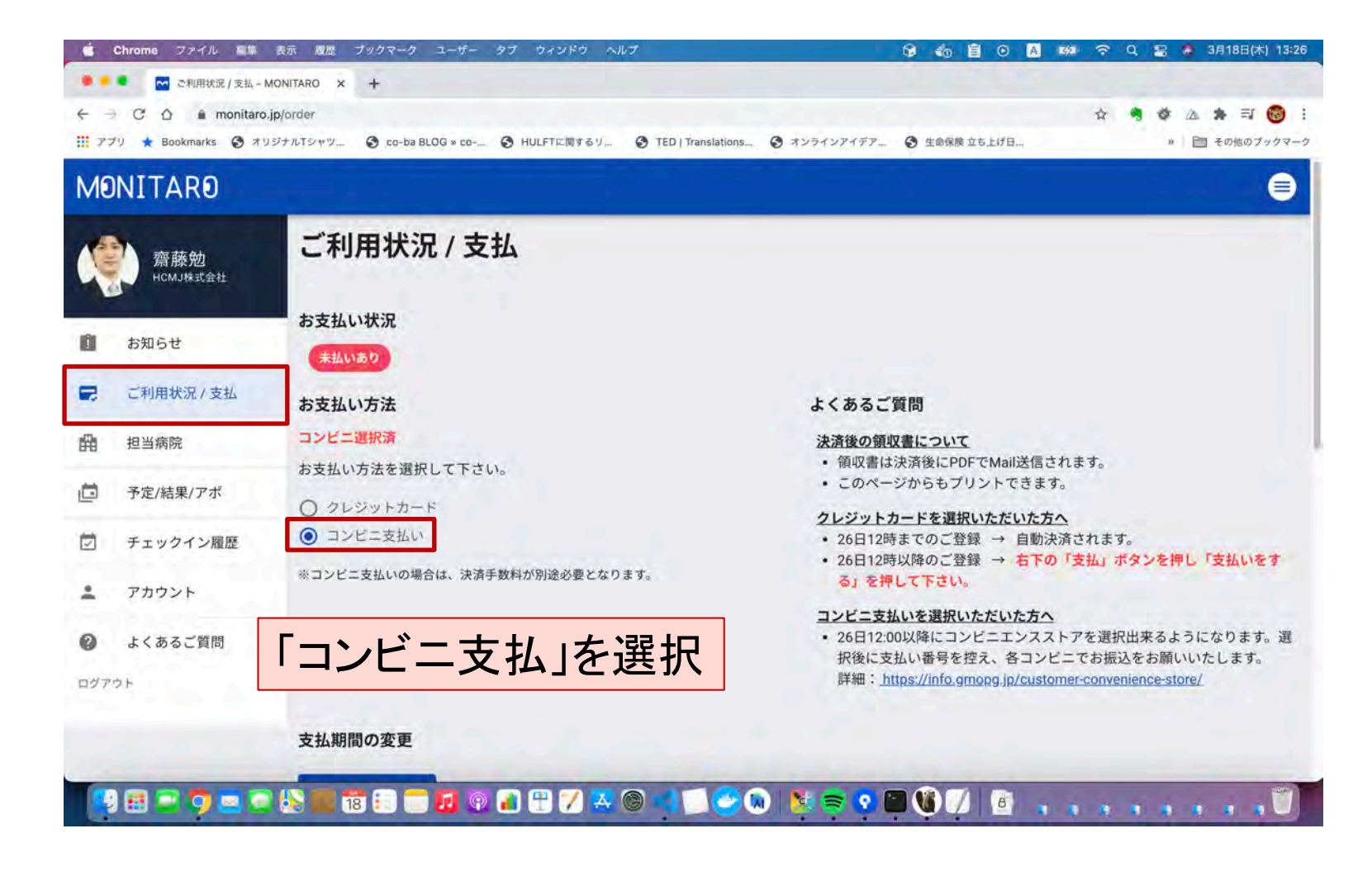

#### Step 4. 支払対象について「支払」を選択

| Chrome ファイル                                   | 富築 表示 履歴 プックマーク                                                      | ユーザー タブ ウィンドウ       | ヘルプ                         |                         | 1542 奈 Q 😫 🍓 3月18日(木) 13:26    |
|-----------------------------------------------|----------------------------------------------------------------------|---------------------|-----------------------------|-------------------------|--------------------------------|
| C ① ▲ I アプリ ★ Bookmarks                       | R / 支払 - MONITARO × +<br>monitaro.jp/order<br>る オリジナルTシャツ る co-ba BL | LOG » co 🔗 HULFTに関す | るり 🔇 TED   Translations 🔇 オ | ンラインアイデア… 📀 生命保険 立ち上げ日… | ☆ 🤋 🌣 Δ 🌲 町 🐻<br>* 🛅 その他のブックマー |
| MONITARO                                      |                                                                      |                     |                             |                         | 🗎                              |
| 齋藤勉<br>HCMJI株式会社                              | 支払期間を変更する お支払い予定 / 履                                                 | 歴                   |                             |                         |                                |
| 1 お知らせ                                        | 2021/03/26                                                           | 2021年3月ご利用料金        |                             |                         | 税抜き¥0 詳細                       |
| こ ご利用状況 / 支                                   | 2021/02/26                                                           | 2021年2月ご利用料金        |                             |                         | 税抜き¥0 詳細                       |
| 自 担当病院                                        | 2021/01/26                                                           | 2021年1月ご利用料金        |                             |                         | 税抜き¥0 詳細                       |
| <ul> <li>予定/結果/アポ</li> <li>チェックイン系</li> </ul> | 《<br>2020/12/25                                                      | <b>未決済</b> 202      | 20年12月ご利用料金                 | ⊐>K≂                    | 税抜き<br>¥3,000                  |
|                                               | 2020/11/25                                                           | <b>未決済</b> 202      | 20年11月ご利用料金                 | コンビニ                    | 税抜き<br>¥500                    |
| <b>び</b> よくめるご質問<br>ログアウト                     | ग<br>2020/10/25                                                      | 未決済 202             | 20年10月ご利用料金                 | a>K=                    | 税抜き<br>¥500                    |
|                                               | 2020/09/25                                                           | 2020年9月ご利用料金        |                             |                         |                                |

#### **Step 5.** 支払コンビニを選択

|      | 🧯 Chrome ファイル 編集      | 表示 履歴 ブックマーク ユーザー タブ ウィンドウ ヘ             | NJ 😡 🌚 🗐                                                                         | 0 A 142 ? Q 2 8 | 3月18日(木) 13 |
|------|-----------------------|------------------------------------------|----------------------------------------------------------------------------------|-----------------|-------------|
|      | 🜻 🔎 💽 2020年11月ご利用     | 科金 - MONIT: × +                          |                                                                                  |                 |             |
|      | ← → C û 🗎 monitar     | o.jp/order/19955                         |                                                                                  | A 🖣 🕸 🛆         | * = 🔞       |
|      | 🎹 アプリ ★ Bookmarks 🔇 オ | リジナルTシャツ 🔇 co-ba BLOG » co 🔇 HULFTに関するリ, | <ul> <li>③ TED   Translations</li> <li>③ オンラインアイデア</li> <li>③ 生命保険 立ち</li> </ul> | 上げ日 * 自         | 】その他のブック    |
|      | MONITARO              |                                          |                                                                                  |                 | (           |
|      | 齋藤勉<br>HCMJIkt式会社     | 2020年11月ご利用料金<br><  尽る                   |                                                                                  |                 |             |
|      | 1 お知らせ                |                                          |                                                                                  |                 |             |
|      | こ利用状況 / 支払            | 消院名                                      | 現在のお支払い期間                                                                        |                 | 金額          |
|      |                       | 埼玉医科大学国際医療センター                           | 1ヶ月 (2020年11月まで有効)                                                               |                 | ¥500        |
|      | 田 担当病阮                |                                          |                                                                                  | コンビニ決済手数料       | ¥160        |
|      | 一 予定/結果/アポ            |                                          |                                                                                  | 消費税(10%)        | ¥66         |
| 「例では | まセブンイレ                | ブンを選択                                    | 決済を行うコンビニを選択する                                                                   | 合計金額            | ¥726        |
|      |                       | セプンイレプン                                  | D-92                                                                             | ファミリーマート        |             |
|      | 🔮 よくあるご質問             | @ セフンールアン                                | LAWGON                                                                           |                 |             |
|      | ログアウト                 |                                          |                                                                                  |                 |             |
|      |                       | ミニストップ                                   | セイコーマート                                                                          |                 |             |
|      |                       | STOP                                     | Sectoral L                                                                       |                 |             |

® 2022 Smart Hoptial K.K. All Rights Reserved.

## **Step 6.** 支払コンビニを確定

| MONITARO   |                |                    |           |
|------------|----------------|--------------------|-----------|
|            | 病院名            | 現在のお支払い期間          |           |
| 齋藤勉        | 埼玉医科大学国際医療センター | 1ヶ月 (2020年11月まで有効) |           |
|            |                |                    | コンビニ決済手数料 |
| お知らせ       |                |                    | 消費税(10%)  |
| こ利用状況 / 支払 |                |                    | 合計金額      |
| 曲 担当病院     |                | 決済を行うコンビニを選択する     |           |
| 🧰 予定/結果/アポ | セブンイレブン<br>図   | ローソン<br>LAWSON     | ファミリーマート  |
| ジーチェックイン履歴 |                |                    |           |
| アカウント      | ELXEVY (BUD)   |                    |           |
| よくあるご質問    |                | コンビニを確定する          | 1         |

® 2022 Smart Hoptial K.K. All Rights Reserved.

## Step.7 払込票番号を取得→コンビニで支払

| 1   | 齋藤勉        | 綱院名            | 現在のお支払い期間          |           | 술 |
|-----|------------|----------------|--------------------|-----------|---|
|     |            | 埼玉医科大学国際医療センター | 1ヶ月 (2020年11月まで有効) |           |   |
| Û   | お知らせ       |                |                    | コンビニ決済手数料 |   |
| =   | ご利用状況 / 支払 |                |                    | 消費税(10%)  |   |
| 曲   | 担当病院       |                |                    | 合計金額      |   |
| ē   | 予定/結果/アポ   |                | 7221161685476      |           |   |
|     | チェックイン履歴   |                | 払込票URL             |           |   |
| +   | アカウント      |                | セブンイレブンでのおまれい方法    |           |   |
| 0   | よくあるご質問    |                | ETT UTT CORVERNME  |           |   |
| ログア | φŀ         |                | 別のコンビニを選択する        |           |   |

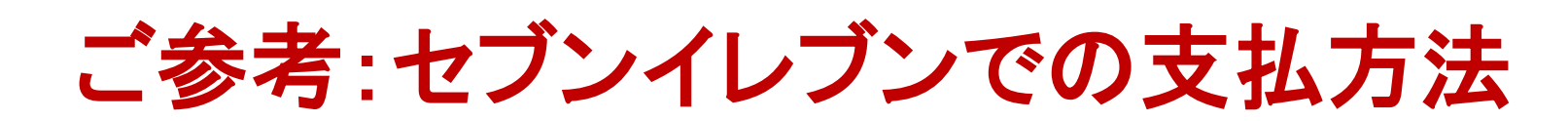

#### 購入者様の各コンビニでのお支払い方法

セブンイレブン

-----

セブンイレブンの「POSレジ」を使ってお支払い

払込票URL(GMO-PGからのメールで確認頂けます)からページをプリントアウトしレジでご提示いただくか、払込票番号(13桁)をメモし、レジスタッフに お伝えいただいてもお支払いできます。

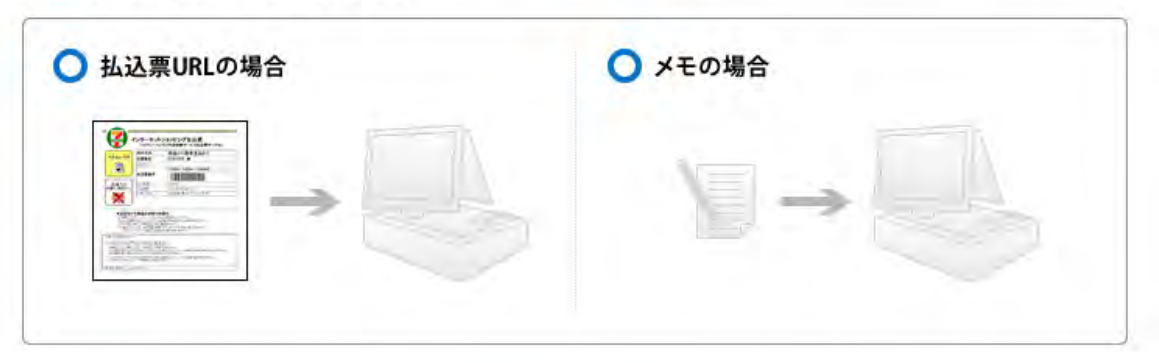

#### **GMO** PAYMENT GATEWAY

各コンビニでの支払方法の詳細は以下URLに記載がございます。 https://info.gmopg.jp/customer-convenience-store/

® 2022 Smart Hoptial K.K. All Rights Reserved.

9

III Smart Hospital